# U.T. System Office of Risk Management Camp Insurance Policy and Camp Portal

## Ruth Maldonado, Insurance Specialist Stacy Youngdale, Associate Director Risk Management

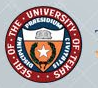

The Camp Program provides Excess Accident and General Liability coverage to participants and staff of enrolled, UTowned and operated camps held throughout the year. The Camp Program provides insurance coverage in accordance with UTS 192 Youth Protection Policy (Section 4.6).

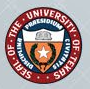

## **Email Announcement**

- Email announcement sent by ORM on April 25th
  - Risk Management Advisory Committee
  - Youth Protection Program Contacts
- Insurance policy info and ORM Camp Portal Link
- Recipients should forward to department contacts within their institution

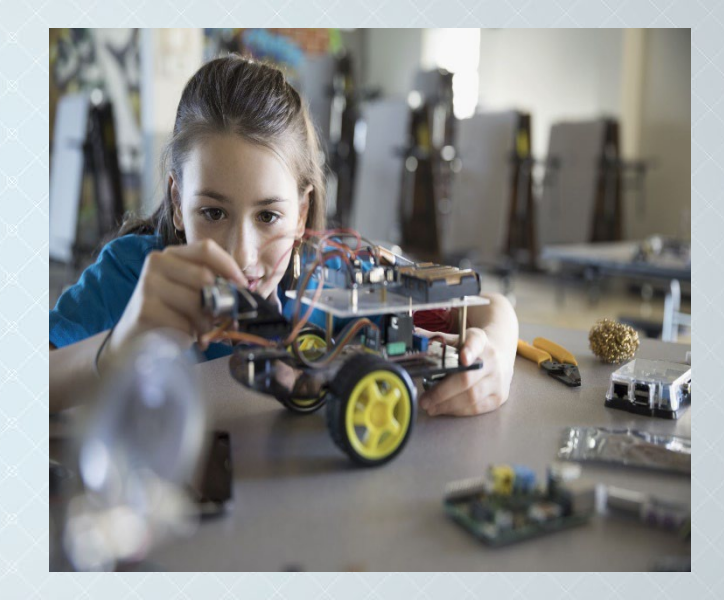

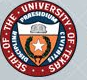

# UT System Camp Program Process and Responsibilities

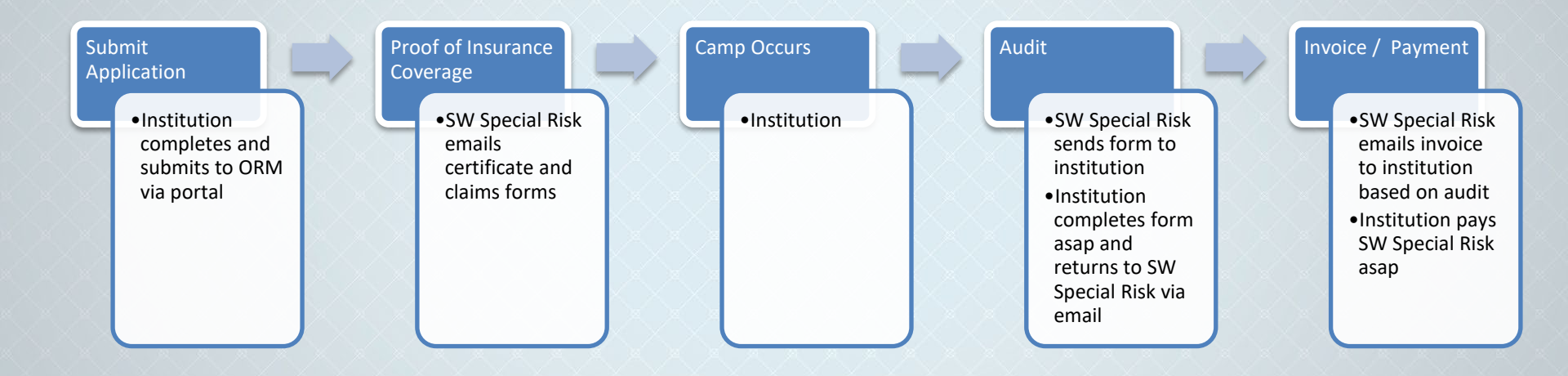

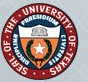

# **Submit Application**

Any employee may enter the link and select a camp application to submit by using their institution's credentials.

Follow Link:

## https://apps.utsystem.edu/ORMCamps/camplist

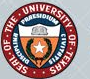

# **Application Overview**

- 1. Select the appropriate application
  - Sports Camp
  - Non-sports (educational)
  - Online Camp
- 2. Complete the appropriate application based upon the type of camp. Note the form will not submit without answering all questions.
- 3. Once submitted you will receive a pdf copy of your application from <u>ORMinfo@utsystem.edu.</u> ORM will accept all applications as an order to bind coverage.
- 4. Log back into the Camp portal to update or cancel your application.

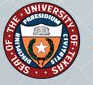

When you click on the link, you will see the following page:

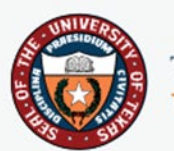

THE UNIVERSITY of TEXAS SYSTEM THIRTEEN INSTITUTIONS. UNLIMITED POSSIBILITIES.

## Select your institution

This service requires you to authenticate with your home institution. Make a selection below and click continue.

Please don't bookmark this page

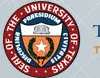

### Or enter your organization's name

### Continue

Allow me to pick from a list

Select: Allow me to pick from a list and select your University. This will take you to a page where you will need to use your UT institution's credentials to access.

This page is also behind 2-factor authentication.

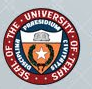

| Please select your organization                                                                                 | ^ |              |
|----------------------------------------------------------------------------------------------------|---|--------------|
| The University of Texas at Arlington                                                                            |   | tion. Make a |
| The University of Texas at Austin                                                                               |   |              |
| The University of Texas at Dallas                                                                               |   |              |
| The University of Texas at El Paso                                                                              |   |              |
| The University of Texas at San Antonio                                                                          |   |              |
| The University of Texas at Tyler                                                                                |   |              |
| The University of Texas Health Science Center at Houston                                                        |   |              |
| The University of Texas Health Science Center at San Anton                                                      |   |              |
| The University of Texas Health Science Center at Tyler                                                          |   |              |
| the second second second second second second second second second second second second second second second se | ~ |              |
| Please select your organization                                                                                 | · | Continue     |

### Allow me to specify the site

## Log in Page

## This may look different based on your institution

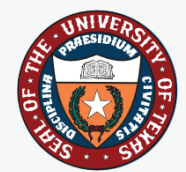

## The University of Texas System thirteen institutions. Unlimited possibilities.

### **SNAC** Username

4357 or email help@utsystem.edu.

Password

Login

Enter your UT System Administration SNAC and password. If you need assistance, please call the Help Desk at 512-499-

You are accessing The University of Texas System Administration network.

- Unauthorized use is prohibited.
- · Usage may be subject to testing and monitoring.
- Abuse is subject to criminal prosecution.
- No expectation of privacy except as otherwise provided by applicable privacy laws.

Learn more online security from the platform of your choice.

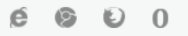

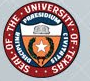

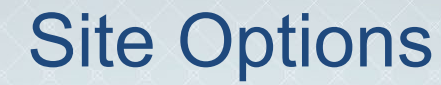

To start a new camp application, click on the New Camp Application button.

|   |                                                                                                    | Log Out |
|---|----------------------------------------------------------------------------------------------------|---------|
|   | THE UNIVERSITY of TEXAS SYSTEM<br>THIRTEEN INSTITUTIONS. UNLIMITED POSSIBILITIES.                                |         |
| × | UT System Risk Management                                                                                        |         |
|   | CAMP APPLICATION LIST                                                                                            |         |
|   | NO CAMP APPLICATIONS WERE FOUND AT THIS TIME                                                                     |         |
|   | Click on Button to Add a New Camp Application                                                                    |         |
|   | New Camp Application                                                                                             |         |
|   |                                                                                                    |         |
|   | The University of Texas System   Last Updated Monday, February 27, 2023 at 2:35 PM   Send Comments to ORMWebTeam |         |

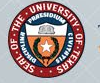

There are three types of camps. Select the application that most fits your needs.

|                  |                                                                                                    | Log Out |
|------------------|----------------------------------------------------------------------------------------------------|---------|
| O                | THE UNIVERSITY of TEXAS SYSTEM<br>THIRTEEN INSTITUTIONS. UNLIMITED POSSIBILITIES.                                             |         |
| UT System Risk I | Management                                                                                                    |         |
|                  | ENROLLMENT FORM FOR SPECIAL RISK ACCIDENT & LIABILITY INSURANCE<br>Select Type of Camp to Begin Application<br>Return to List |         |
|                  | Camp Type <mark>O Non-Sports O Sports O Online</mark>                                                                         |         |
|                  | The University of Texas System   Last Updated Monday, February 27, 2023 at 2:35 PM   Send Comments to ORM/WebTeam             |         |

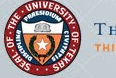

## Select the type of camp Example: Sports Form

| ENROLLMENT FORM FOR SPECIAL RISK A    | CCIDENT & LIABILITY INSURANCE<br>Select Type of Camp to Begin Application |
|---------------------------------------|---------------------------------------------------------------------------|
|                                       | Return to List                                                            |
|                                       | Camp Type ONon-Sports 💿 Sports O Online                                   |
| Sports Camp                           | Application for UT Owned & Operated Camps                                 |
| Name Insured: The University of Texas | System Board of Regents                                                   |
| UT Institution                        | UT System Administration                                                  |
| Department                            | e.g. Athletics, Music                                                     |
| Account Number to be charged          | Account Number                                                            |
| Name of Camp/Clinic                   | Camp/Clinic                                                               |
| Description of Activities             | e.g. Description of Activity                                              |
|                                       | li.                                                                       |

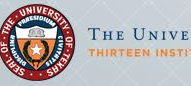

| Department Mailing Address                      | Street/City/State/Zip                                     |
|-------------------------------------------------|-----------------------------------------------------------|
| Camp Director Name                              | e.g. John Smith                                           |
| Camp Director Email                             | e.g. john.smith@email.com                                 |
| Camp Director Phone                             | e.g. 123-456-7890                                         |
| Effective Date<br>of Coverage                   | e.g. 01/01/202 Expiration Date of Coverage e.g. 01/31/202 |
| Age Range of Campers<br>(Select all that apply) | □ 5–10 □ 11–14 □ 15–17 □ 18 and up                        |

Premium computation is subject to audit. Premiums will be adjusted upon completion of the camp to account for the actual number of participating campers, staff and coaches. Premium calculation based on <u>Number Eligible</u> x <u>Number of Camp Days</u> x <u>Rate</u> = <u>Premium</u>.

| Classification of Camper | Number Eligible | Number of Camp Days | Rate   | Premium |
|--------------------------|-----------------|---------------------|--------|---------|
| Day Campers              |                 |                     | \$0.55 | \$0.00  |
| Overnight Campers        |                 |                     | \$0.77 | \$0.00  |
| Staff / Coaches          |                 |                     | \$0.09 | \$0.00  |
|                          |                 | Total Premium Due   |        | \$0.00  |

Please be advised: Balance due no later than 30 days after camp completion.

UT System Office of Risk Management requires timely payment of all deposits and audit premiums due. Failure to make timely payments may result in removal of coverage and future eligibility to participate in the Camp Insurance Program.

Please list the facilities that have requested Additional Insured certificates. (Include name, address, city, state and zip)

| Name    |   | e.g. University Gym        |
|---------|---|----------------------------|
| Address | Q | e.g. 12345 University Blvd |
| City    | Q | e.g. Austin                |
| State   | 0 | e.g. TX                    |
| Zip     | Q | e.g. 78704                 |

Coverage for camps is not automatic; the policy is bound when you receive a certificate from the carrier. Coverage territory is limited to the United States of America, including its territories and possessions, Puerto Rico, and Canada.

By submitting this application to UT System Office of Risk Management, you are giving authority to bind coverage for your camp. Any application errors will be communicated to the designated camp contact prior to binding coverage.

Any person who, with the intent to defraud or knowing that he or she is facilitating a fraud against an insurer, submits an application or files claim containing false or deceptive statements is guilty of insurance fraud. Premium computation is subject to audit.

## Submitted

The ORM Camp Portal will send an email that contains a PDF attachment to the submitter and Camp contact From: <u>ORMInfo@utsystem.edu</u> Subject: Camp Name 
 From:
 ORMInfo@utsystem.edu

 To:
 bryce.rayor@athletics.utexas.edu

 Subject:
 UTSYSCampForm\_UTAUS\_AprilCollegeProspectCamp - Submitted

 Date:
 Thursday, March 30, 2023 8:04:50 AM

 Attachments:
 UTSCampForm\_UTAUS\_AprilCollegeProspectCamp 202303300803.pdf

### UT System Administration - Office of Risk Management

You have just submitted a Camp Application form for the following camp/clinic:

| Camp/Clinic Name:    | April College Prospect Cam |  |  |  |
|----------------------|----------------------------|--|--|--|
| Institution:         | UT Austin                  |  |  |  |
| Department:          | Athletics                  |  |  |  |
| Camp/Clinic Date(s): | 04/14/2023 - 04/15/2023    |  |  |  |

For further information, please contact please contact <u>Ruth Maldonado</u> in the Office of Risk Management.

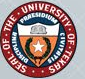

A PDF will be created that is similar in look as the old applications. The ORM Camp Policy Administrator will receive and send to Broker for further processing

|                                                                       |                                                                                                    |                                                                                                    | 2023 . 2024                                                                                                    | Non-Sports Camp Appl                                                                                                    | ation for LIT Owner                                                                                                    | 1.8. Operated C                                                                                                    | amos                                                                                                    |                                                                                                    |
|-----------------------------------------------------------------------|----------------------------------------------------------------------------------------------------|----------------------------------------------------------------------------------------------------|----------------------------------------------------------------------------------------------------|----------------------------------------------------------------------------------------------------|----------------------------------------------------------------------------------------------------|----------------------------------------------------------------------------------------------------|----------------------------------------------------------------------------------------------------|----------------------------------------------------------------------------------------------------|
|                                                                       |                                                                                                    |                                                                                                    | 2023 - 2024 1                                                                                                    | Non-Sports Camp Appli                                                                                                    | auth for the owner                                                                                                    | u a operateu o                                                                                                    | amps                                                                                                    |                                                                                                    |
| APPLICAT                                                              | ION DATE:                                                                                                    | April 10, 202                                                                                                    | 3                                                                                                    |                                                                                                    |                                                                                                    |                                                                                                    |                                                                                                    |                                                                                                    |
| Named In:                                                             | sured: The I                                                                                                    | University of                                                                                                    | Texas System Boar                                                                                                    | rd of Regents                                                                                                    |                                                                                                    |                                                                                                    |                                                                                                    |                                                                                                    |
| 1) UT Inst                                                            | itution (e.g. I                                                                                                    | UT Austin, UT                                                                                                    | (HSC Houston):                                                                                                    | UT Rio Grande Valley                                                                                                    |                                                                                                    |                                                                                                    |                                                                                                    |                                                                                                    |
| Departs                                                               | ment (e.g. At                                                                                                    | hielice, Music                                                                                                    | t)r                                                                                                    | UTROV P-16 Outreach and                                                                                                    | Testing Services                                                                                                    |                                                                                                    |                                                                                                    |                                                                                                    |
| *Acces                                                                | nt Number t                                                                                                    | o be charged                                                                                                    | 31000652                                                                                                    |                                                                                                    |                                                                                                    |                                                                                                    |                                                                                                    |                                                                                                    |
| ~                                                                     |                                                                                                    |                                                                                                    | ITEON ECIED OT                                                                                                    | EN Come                                                                                                    |                                                                                                    |                                                                                                    |                                                                                                    |                                                                                                    |
| 2) Neme (                                                             | a campican                                                                                                    | WC                                                                                                    | UTRAVE COUD OF                                                                                                    |                                                                                                    |                                                                                                    |                                                                                                    |                                                                                                    |                                                                                                    |
| 3) Descrip                                                            | tion of Activi                                                                                                    | ties:                                                                                                    | The Edinburg CISC                                                                                                    | ) Summer STEM Four-Day Can                                                                                                    | p is a program for 6th, 7th                                                                                                    | , and 8th-grade stuc                                                                                                    | ients enrolled in t                                                                                                    | e ECISD Mother/Dau                                                                                                    |
| 4) Mailing                                                            | Address                                                                                                    |                                                                                                    | 1201 W. University                                                                                                    | Dr. Edinburg, TX 78539                                                                                                    |                                                                                                    |                                                                                                    |                                                                                                    |                                                                                                    |
|                                                                       |                                                                                                    |                                                                                                    | Street                                                                                                    |                                                                                                    | City                                                                                                    | State                                                                                                    |                                                                                                    | Zip                                                                                                    |
| 5) Contac                                                             | Name:                                                                                                    | Cynthia W                                                                                                    | Ada                                                                                                    |                                                                                                    | E-mail Address:                                                                                                    | cynthia walls01@                                                                                                    | itrgv.edu                                                                                                    |                                                                                                    |
| Phone                                                                 | Number:                                                                                                    | 958-885-2                                                                                                    | 080                                                                                                    |                                                                                                    | _                                                                                                    |                                                                                                    |                                                                                                    |                                                                                                    |
| 6) Effectiv                                                           | e Date of Co                                                                                                    | werage                                                                                                    | 8/20/2023                                                                                                    |                                                                                                    | Expiration D                                                                                                    | ate of Coverage:                                                                                                    | 8/23/2023                                                                                                    |                                                                                                    |
|                                                                       |                                                                                                    |                                                                                                    |                                                                                                    |                                                                                                    |                                                                                                    |                                                                                                    |                                                                                                    |                                                                                                    |
| 7) Age Re                                                             | nge of Cam                                                                                                    | pers:                                                                                                    | 5-10 <u></u>                                                                                                    | 11 - 14 15 - 17                                                                                                    | 18 and up                                                                                                    |                                                                                                    |                                                                                                    |                                                                                                    |
| 8) e) Do yo                                                           | u request a                                                                                                    | nd receive cri                                                                                                    | minal background che                                                                                                    | ecia on all employees, volunte                                                                                                    | re and independent contr                                                                                                    | ractors? _X_Yes                                                                                                    | No                                                                                                    |                                                                                                    |
|                                                                       |                                                                                                    |                                                                                                    |                                                                                                    |                                                                                                    |                                                                                                    |                                                                                                    |                                                                                                    |                                                                                                    |
| b) Do yo                                                              | u have and                                                                                                    | enforce cond                                                                                                    | uct standards regard                                                                                                    | ing sexual abuse and child mol                                                                                                    | station? X Yes                                                                                                    | No                                                                                                    |                                                                                                    |                                                                                                    |
| b) Do yo                                                              | u have and                                                                                                    | enforce cond                                                                                                    | luct standards regardi                                                                                                    | ing sexual abuse and child mol                                                                                                    | station? X Yes                                                                                                    | No                                                                                                    |                                                                                                    |                                                                                                    |
| b) Do yo                                                              | su have and<br>9) Premiu                                                                                                    | enforce cond                                                                                                    | luct standards regard<br>in is subject to audit.<br>staff and coaches.                                                                                                    | ing sexual abuse and child mol<br>Premiums will be adjusted upo                                                                                                    | etation?X_Yes                                                                                                    | No<br>to account for the a<br>ber of Days x Rate =                                                                                                    | ctual number of p                                                                                                    | erticipating campera,                                                                                                    |
| b) Do yo                                                              | u have and<br>9) Premiu                                                                                                    | erforce cond                                                                                                    | uct standards regards<br>in is subject to audit.<br>staff and coaches                                                                                                    | ng sexual abuse and child moi<br>Premiums will be adjusted upo<br>. Premium calculation based o                                                                                                    | station?Yes<br>n completion of the camp<br>n Number Eligible x Numb                                                                                                    | No<br>to account for the a<br>ber of Days x Rate =                                                                                                    | ctual number of p<br>Premium.                                                                                                    | erticipating campers,                                                                                                    |
| b) Do ye                                                              | ou have and<br>9) Premiu<br>Ci                                                                                                    | enforce cond<br>m computatio                                                                                                    | uct standards regard<br>n is subject to audit<br>staff and coaches<br>of Camper                                                                                                    | ng sexual abuse and child mol<br>Premiums will be adjusted upo<br>. Premium calculation based o<br>Number Eligible                                                                                                    | station?X_Yes<br>n completion of the camp<br>Number Eligible x Numb<br>Number of Days                                                                                                    | No<br>to account for the a<br>per of Days x Rate =<br>Rate                                                                                                    | ctual number of p<br>Premium.                                                                                                    | erticipating campera,<br>Premium                                                                                                    |
| b) Do ye                                                              | su have and<br>9) Premiu<br>Cl                                                                                                    | enforce cond<br>m computatio<br>lessification<br>Day Cem                                                                                                    | Luct standards regards<br>in is subject to audit,<br>staff and coaches<br>of Camper<br>spens                                                                                                    | ng sexual abuse and child mol<br>Premiums will be adjusted upp<br>Premium calculation based o<br>Number Eligible<br>50                                                                                                    | ntation?X_Yes<br>n completion of the camp<br>h Number Eligible x Numb<br>Number of Days<br>4                                                                                                    | No<br>to account for the a<br>ber of Days x Rate =<br>Rate<br>\$0.42                                                                                                    | ctual number of p<br>Premium.                                                                                                    | articipating campera,<br>Premium<br>84.00                                                                                                    |
| b) Do ye                                                              | o) Premiu<br>Cl                                                                                                    | enforce cond<br>m computatio<br>lassification<br>Day Cem<br>Oversight C                                                                                                    | uct standards regards<br>in is subject to audit,<br>staff and coaches<br>of Camper<br>npers<br>ampers                                                                                                    | ing sexual abuse and child mol<br>Premiums will be adjusted upp<br>Premium calculation based of<br>Number Eligible<br>50<br>0                                                                                                    | etation?X_Yes<br>completion of the carry,<br>Number Eligible x Number<br>Number of Days<br>4<br>0                                                                                                    | No to account for the a out of Days x Rate Rate \$0.42 \$0.57                                                                                                    | ctual number of p<br>Premium.<br>\$<br>\$                                                                                                    | erticipating campera,<br>Premium<br>84.00<br>0.00                                                                                                    |
| b) Do yo                                                              | 0) Premiu<br>Ci                                                                                                    | enforce cond<br>m computation<br>lassification<br>Day Cem<br>Overnight C<br>Staff / Cos                                                                                                    | Luct etaindende regards<br>in its subject to audit,<br>staff and coaches<br>of Camper<br>ippers<br>iampers<br>aches                                                                                                    | Ing sexual abuse and child mok<br>Premiums will be adjusted upper<br>Premium calculation based of<br>Number Eligible<br>50<br>0<br>10                                                                                                    | ncompletion of the cample<br>n completion of the cample<br>Number Eligible x Number<br>Number of Days<br>4<br>0<br>4                                                                                                    | No<br>to account for the a<br>err of Days x Rate =<br>Rate<br>\$0.42<br>\$0.57<br>\$0.09                                                                                                    | ctual number of p<br>Premium.<br>\$<br>\$<br>\$                                                                                                    | Premium<br>84.00<br>3.60                                                                                                    |
| b) Do ye                                                              | s) Premiu<br>9) Premiu<br>Ci                                                                                                    | enforce cond<br>m computatio<br>lassification<br>Day Cem<br>Oversight C<br>Staff / Cos                                                                                                    | Luct etandende regard<br>in is subject to audit,<br>staff and coaches<br>of Camper<br>impers<br>ampers<br>aches                                                                                                    | Ing secual abuse and child mol<br>Premium will be edjusted upp<br>Premium cataliation based of<br>Number Eligible<br>50<br>0<br>10                                                                                                    | ntation? _X_Yes<br>n completion of the camp<br>Number Eligible x Number<br>Number of Days<br>4<br>0<br>4<br>7<br>0<br>4<br>Total Pre                                                                                                    | No<br>to account for the a<br>per of Days x Rate =<br>Rate<br>\$0.42<br>\$0.67<br>\$0.09<br>mium Due                                                                                                    | ctual number of p<br>Premium.<br>\$<br>\$<br>\$<br>\$<br>\$<br>\$                                                                                                    | Premium<br>84.00<br>0.00<br>3.60<br>87.60                                                                                                    |
| b) Do ye                                                              | su have and<br>S) Premiu<br>Ci                                                                                                    | enforce cond<br>m computation<br>lassification<br>Dey Cem<br>Overnight C<br>Staff / Col<br>n Office of R                                                                                                    | Luct etandende regard<br>nis subject to audit,<br>staff end coaches<br>of Camper<br>pars<br>ampars<br>aches<br>lak Management reg<br>responsed of co                                                                                                    | ng sexual abuse and child mol<br>Prentium sell be adjusted up<br>Prentium calculation based o<br>Number Eligible<br>50<br>0<br>10<br>10<br>pulses timoly payment of all distribution                                                                                                    | ntation?X_Vei<br>n completion of the camp<br>Number of Days<br>Number of Days<br>4<br>0<br>1<br>4<br>1<br>1<br>1<br>1<br>1<br>1<br>1<br>1<br>1<br>1<br>1<br>1<br>1                                                                                                    | No<br>to account for the a<br>per of Days x Rate =<br>Rate<br>\$0.42<br>\$0.67<br>\$0.09<br>mium Dae<br>tents character Produce                                                                                                    | ctual number of p<br>Premium.<br>S<br>S<br>S<br>S<br>S<br>S<br>S<br>S<br>S<br>S<br>S<br>S<br>S<br>S<br>S<br>S<br>S<br>S<br>S                                          | Premium<br>84.00<br>0.00<br>3.60<br>87.60<br>87.60<br>syments may result                                                                                                    |
| b) Do ye                                                              | su have and<br>9) Premiu<br>Ci                                                                                                    | enforce cond<br>m computation<br>lassification<br>Day Cam<br>Overnight C<br>Staff / Cou<br>n Office of R                                                                                                    | Luct standards regard<br>in is subject to audit,<br>staff and coaches<br>of Camper<br>inpers<br>ampers<br>aches<br>tak Managament reg<br>removal of co<br>a normatical definion                                                                                                    | Ing sexual above and child mol<br>Premiums will be adjusted upp<br>Premium calculation based of<br>Number Eligible<br>0<br>10<br>20<br>20<br>20<br>20<br>20<br>20<br>20<br>20<br>20<br>2                                                                                                    | natation?Yee<br>nonspection of the camp<br>Number Eighte x Number<br>Number of Days<br>4<br>0<br>4<br>Total Pre<br>persite participates in the Cam<br>participates in the Cam                                                                                                    | NoNo to account for the e or of Days x Rate =                                                                                                    | ctual number of p<br>Premium.<br>S<br>S<br>S<br>S<br>S<br>S<br>S<br>to make timely p<br>ram. **                                                                       | Premium<br>84.00<br>0.00<br>3.60<br>87.60<br>87.60<br>87.60                                                                                                    |
| b) Do yo<br>                                                          | u have and<br>9) Premiu<br>Ci<br>• UT System<br>a list the faci                                                                                                    | enforce cond<br>m computation<br>Day Cam<br>Overnight C<br>Staff / Cos<br>n Office of R<br>lifes that have<br>UTROV Er                                                                                                    | uct standends regard<br>staff and coaches<br>of Camper<br>spins<br>anpars<br>aches<br>fait Management req<br>removal of co<br>e requested Addition                                                                                                    | hg anoual above and child mid<br>Presium set be signified up or<br>Presium satulation based or<br>Number Eligible<br>50<br>0<br>10<br>10<br>20<br>20<br>20<br>20<br>20<br>20<br>20<br>20<br>20<br>2                                                                                                    | natation?Yee<br>n consistence of the campo<br>Number of Days<br>4<br>0<br>4<br>Total Pre<br>Appeals and audit premi<br>p participation in the Cam<br>name, address, city, state<br>5                                                                                                    | NoNo to account for the e er of Days x Rate =                                                                                                    | ctual number of p<br>Premium.<br>\$<br>\$<br>\$<br>\$<br>\$<br>\$<br>\$<br>\$<br>\$<br>\$<br>\$<br>\$<br>\$<br>\$<br>\$<br>\$<br>\$<br>\$<br>\$                       | Premium<br>84.00<br>0.00<br>3.60<br>87.50<br>ayments may result                                                                                                    |
| b) Do yo<br>                                                          | su have and<br>s) Premiu<br>Ci<br><i>UT System</i><br>a list the facilitations:<br>dress:                                                                                                    | enforce cond<br>m computation<br>Day Cam<br>Overnight C<br>Staff / Col<br>m Office of R<br>IEles that have<br>UTROV Er<br>1201 W. U                                                                                                    | uct standends regard<br>in is subject to sublic<br>staff and coaches<br>of Camper<br>pers<br>ampars<br>aches<br>isk Management reg<br>removal of co<br>removal of co<br>removal of co<br>removal of co                                                                                                    | ng excarl albore and child mid<br>Prensiums will be edjusted upo<br>Prensium calculation based of<br>Number Eligible<br>50<br>0<br>0<br>0<br>0<br>0<br>0<br>0<br>0<br>0<br>0<br>0<br>0<br>0<br>0<br>0<br>0<br>0<br>0                                                                                                    | natation?X_Yee<br>n completion of the camp<br>Number Eigitie x Number<br>Number of Days<br>4<br>0<br>4<br>Total Pre-<br>positiva and acutif prensi-<br>to participate in the Cam<br>name, address, city, state<br>4                                                                                                    | No to eccount for the a ter of Days x Rate = Rate S0.42 S0.67 S0.09 misure Dae tams due, Failure i pp Insurance Proge e and zip)                                                                                                    | ctual number of p<br>Prentum.<br>\$<br>\$<br>\$<br>\$<br>\$<br>\$<br>\$<br>0 make steely p<br>ram. **                                                                 | Premium<br>84.00<br>0.00<br>3.50<br>87.50<br>ayments may result                                                                                                    |
| b) Do yo<br>                                                          | s) Premiu<br>S) Premiu<br>Ci<br><i>UT System</i><br>a list the faci<br>arme:<br>dress:<br>State. Zio:                                                                                                    | enforce cond<br>m computation<br>Day Cam<br>Overnight C<br>Staff / Co<br>Staff / Co<br>Staff / Co<br>Staff / Co<br>Staff / Co<br>Staff / Co<br>Staff / Co<br>Staff / Co<br>Staff / Co<br>Staff / Co                                                                                                    | uct standende regard<br>in is subject to audit,<br>staff and coaches.<br>of Camper<br>impers<br>ampers<br>aches<br>fak Management req<br>zenoval of co<br>e requested Addition<br>wiommerchal Health at<br>hivenity Dr.<br>TX 78559                                                                                                    | ng secal abose and child mid<br>Panitums will be siljestied opp<br>Prestion calculation based of<br>Romber Eligible<br>0<br>0<br>10<br>pulses timely pagement of all of<br>horse at factors at plates. Influids<br>not lance at factors.                                                                                                    | Autoinn?X_Yee<br>completion of the camp<br>Number Elgible x Number<br>Number of Days<br>4<br>0<br>0<br>1<br>1<br>1<br>1<br>1<br>1<br>1<br>1<br>1<br>1<br>1<br>1<br>1                                                                                                    | _No to account for the a to account for the account for the account for the account for the account of the account of the acco | ctual number of p<br>Prentum.<br>\$<br>\$<br>\$<br>\$<br>\$<br>\$<br>0 make steely p<br>ram. **                                                                       | Premium<br>84.00<br>0.00<br>3.60<br>87.50<br>agmenta may result                                                                                                    |
| b) Do yo<br>                                                          | ou have and<br>S) Premiu<br>Cl<br><i>UT System</i><br>a list the facilitance<br>dress:<br>State, Zp:                                                                                                    | enforce cond<br>m computation<br>Day Cam<br>Overnight C<br>Staff / Co<br>staff / Co<br>staff /                                                                                                    | In it subject to subject to subject to subject to subject to subject to subject to subject and the subject to subject to subject and subject to subject and subject to subject and subject to subject and subject to subject to subject                                                                                                    | ng escal ebues and child mid<br>Piserburs with be edjusted upor<br>Premium validation taxed of<br>Number Eligible<br>0<br>0<br>10<br>Noise Elissiphi<br>10<br>Noise Elissiphi and taxes at splitting<br>at insured certificates. (Include<br>of Elisty and Thick Managaneous                                                                                                    | Autoinn?X_Yee<br>n completion of the camp<br>Number Eligible x Number<br>Number of Days<br>4<br>0<br>4<br>Total Pre<br>ponalis and audit previo<br>participants in the camp<br>name, address, dty, state                                                                                                    | NO                                                                                                    | chail number of p<br>Prentium.<br>\$<br>\$<br>\$<br>\$<br>\$<br>\$<br>\$<br>\$<br>\$<br>\$<br>\$<br>\$<br>0 make directly p                                           | Prenium<br>64.00<br>0.00<br>3.60<br>87.50<br>symentia may result                                                                                                    |
| b) Do yo<br>                                                          | o) Premiu<br>o) Premiu<br>Ci<br><i>UT System</i><br>a list the faci<br>arme:<br>dress:<br>State, Zip:                                                                                                    | enforce cond<br>m computation<br>Day Cam<br>Overnight C<br>Staff / Co<br>m Office of R<br>Hees that have<br><u>UTROV En</u><br>1201 W. U<br>Edinburg, 1                                                                                                    | uct standards regard<br>in its subject to audit,<br>staff and ocaches<br>of <u>Camper</u><br>pors<br>ampers<br>cathes<br>sches<br>as requested AdSilon<br>www.interf. Texts<br>however, the text<br>however, the text<br>however, text<br>however, text<br>however, tex                                                                                                    | Ing encod above and child mid<br>Providence of the subjects gas of<br>the metalence calculation based<br>in the subject of the subject of<br>the subject of the subject of<br>the subject of the subject of<br>the subject of the subject of<br>the subject of the subject of<br>the subject of the subject of<br>the subject of the subject of the subject of<br>the subject of the subject of the subject of<br>the subject of the subject of the subject of the subject of<br>the subject of the subject of the subject                                                        | Angeletion of the camp<br>Number Eights - Number<br>Number Eights - Number<br>0<br>0<br>4<br>0<br>4<br>7<br>0<br>1<br>4<br>0<br>0<br>1<br>4<br>0<br>0<br>1<br>4<br>1<br>7<br>0<br>1<br>9<br>0<br>1<br>1<br>1<br>1<br>1<br>1<br>1<br>1<br>1<br>1<br>1<br>1<br>1<br>1<br>1<br>1                                                                                                    | _10<br>to account for the se<br>er of Days x Rate =<br>90.42<br>90.42<br>90.42<br>90.47<br>50.09<br>mium Due<br>ums due, y Alture to<br>generation Program<br>e and zip)                                                                                                    | ctual number of p<br>Premium.<br>\$<br>\$<br>\$<br>\$<br>\$<br>\$<br>\$<br>\$<br>\$<br>\$<br>\$<br>\$<br>\$<br>\$<br>\$<br>\$<br>\$<br>\$<br>\$                       | Presidue<br>Presidue<br>64.00<br>0.00<br>2.60<br>2.50<br>2.50<br>2.50<br>2.50<br>2.50<br>2.50<br>2.50<br>2.5                                                                                                    |
| b) Do yr<br>                                                          | UT System<br>UT System<br>It the faci<br>arms:<br>dress:<br>State, Z(p:<br>By submitt                                                                                                    | enforce cond<br>m computation<br>Day Can<br>Overnight C<br>Staff / Co<br>m Office of R<br>Hess that have<br><u>UTROV En</u><br>1201 W. U<br>Edinburg, 1<br>ting this app                                                                                                    | Luct standards regard<br>staff and couches<br>of Camper<br>years<br>actives<br>antopens<br>at a Management and<br>menous of and<br>menous of and<br>menous                                                                                                    | Ing senal abase and oblid not<br>Paratime and the subjection Section<br>Paratime and abated in Section<br>50<br>0<br>10<br>10<br>10<br>10<br>10<br>10<br>10<br>10<br>10<br>10<br>10<br>10                                                                                                    | Interior?Yee<br>to completion of the campo<br>Number Clights & New<br>A grant of the campo<br>A grant of the campo<br>A grant of the campo<br>participation of the campo<br>participation of the campo<br>participation of the campo<br>and a grant of the campo<br>and a grant of the campo | _No to account for the se er of Days x Rate - er of Days x Rate - Rate Rate Rate Rate Rate Rate Rate Rate                                                                                                    | chail number of p<br>Premium.<br>\$<br>\$<br>\$<br>\$<br>\$<br>\$<br>\$<br>\$<br>\$<br>\$<br>\$<br>\$<br>\$<br>\$<br>\$<br>\$<br>\$<br>\$<br>\$                       | Premium<br>Premium<br>84.00<br>0.00<br>340<br>87.00<br>agrowents may result<br>Any application en                                                                                                    |
| b) Do you<br>                                                         | s) Premiu<br>s) Premiu<br>Ci<br><i>UT System</i><br>a list the faci<br>arre:<br>dress:<br>listes, Zpr:<br>By submitt<br>berson who, 1                                                                                                    | enforce cond<br>m computation<br>Day Cam<br>Overnight C<br>Staff / Con<br>Blaff / Con<br>Milles that have<br>UTROV Er<br>1001 W. U<br>Edeburg, 1<br>ting this app                                                                                                    | Luct standards regard<br>staff and backting<br>staff and backting<br>of Camper<br>amport<br>amport<br>staff and packting<br>amport<br>staff and packting<br>amport<br>staff amport<br>staff amport                                                                                                    | Ing encal above and child mid<br>Premiers of La edipletic op<br>Premiers of La edipletic op<br>Premiers of La edipletic<br>Number Etgeber<br>0<br>0<br>10<br>10<br>10<br>10<br>10<br>10<br>10<br>10<br>10<br>10<br>10<br>10                                                                                                    | Haldhoff V We                                                                                                    | 14o                                                                                                    | e for your camp.                                                                                                    | Prenken<br>64.00<br>3.80<br>87.50<br>87.50<br>97.50<br>97.50 |
| b) Do you                                                             | c) Premiu<br>e) Premiu<br>C)<br>C)<br>VIT System<br>ansk<br>dreas:<br>2asia, Zp:<br>-<br>3asia, Zp:<br>-<br>9 y submitti<br>Prandorff, C)<br>Prandorff, C)<br>Prandorff, C)<br>Premiu<br>VIT System<br>C)<br>C)<br>C)<br>C)<br>C)<br>C)<br>C)<br>C)<br>C)<br>C)<br>C)<br>C)<br>C) | enforce cond<br>m computation<br>Day Cam<br>Oversight C<br>Staff / Cor<br>Staff / Cor<br>Staff /                                                                                                    | Luct standards regard<br>and scalable to accilita<br>staff and occidents<br>of Camper<br>gene<br>anopens<br>tables<br>stables<br>stablestables<br>stables<br>stables<br>stables<br>stablestables<br>stables<br>s                                                                                                    | Ing sensel allows and child mid<br>Paratisms will be adjusted and<br>Paratisms and be adjusted and<br>parateses and the adjusted and<br>the adjusted and the adjusted and<br>the adjusted and the adjusted and<br>adjusted and the adjusted and adjusted<br>and be adjusted by adjusted and adjusted<br>and be adjusted by adjusted and adjusted<br>and be adjusted by adjusted and adjusted<br>and be adjusted by adjusted and adjusted<br>and be adjusted by adjusted and adjusted and<br>adjusted by adjusted by adjusted and<br>adjusted by adjusted by adjusted by adjusted by adjusted by adjusted<br>adjusted by adjusted by adjusted | Haltin 7k_Y Ma or considered of the energy on considered of the energy on considered matching the energy of the energy of the ener                                                                                                    | No                                                                                                    | chail number of p<br>Prestum.                                                                                                    | Prentum<br>84.00<br>0.00<br>3.80<br>87.50<br>gments may result                                                                                                    |
| b) Do yr<br>                                                          | 6) Premiu<br>6) Premiu<br>Ci<br>7<br>UT System<br>ama:<br>dress:<br>2016, 2016<br>89 submitte<br>By submitte<br>By submitte<br>By submitte<br>By submitte<br>Director/Co                                                                                                    | enforce cond<br>m computation<br>Day Cam<br>Overnight C<br>Staff / Con<br>Staff / Con<br>Staff /                                                                                                    | Luct standards regard<br>soft and toxicities<br>of Cemper<br>import<br>anpens<br>tables<br>tables | Ing secol above and child mid<br>Providence of Le significations of<br>Providence and Le significations<br>(Providence Etyphone<br>50<br>0<br>0<br>0<br>0<br>0<br>0<br>0<br>0<br>0<br>0<br>0<br>0<br>0<br>0<br>0<br>0<br>0<br>0                                                                                                    | n nombrie of the anyon<br>n nombrie of the anyon<br>Namber Eligible n Name<br>4<br>0<br>4<br>0<br>4<br>1<br>1<br>1<br>1<br>1<br>1<br>1<br>1<br>1<br>1<br>1<br>1<br>1                                                                                                    | No to account for the server of Days x Reserver over of Days x Reserver Reserver Days x Reserver Reserver Days Reserver Days Reserver Days Reserver Days Reserver Days Reserver Days Reserver Reserver    | clual number of presture.                                                                                                    | Prenken<br>Broom Broom Br                                                                                                    |
| b) Do yo<br>10) Please<br>N<br>Ad<br>City, 5<br><br>Any p<br>11) Camp | 6) Premiu<br>6) Premiu<br>Cl<br>Cl<br>Cl<br>State factor<br>Rate, 2p:<br>* By submitting<br>* By submitting<br>* By submitting<br>* By submitting<br>* Director/Co                                                                                                    | enforce cond<br>m computation<br>Day Cam<br>Dwy Cam<br>Dwy | uct standards regard<br>in a science of occursor<br>staff and occursor<br>of Compare<br>organization<br>and compare<br>any science of the<br>response of the<br>response of the<br>respon                                                                                                    | Ing sensel allows and oblid mid<br>Participus and be adjusted and the set<br>previous and adjusted based of<br>the sense of the adjusted based of<br>the sense of the set of the sense<br>of the sense of the set of the sense<br>participation of the set of the sense<br>of the set of the set of the set of the set<br>of the set of the set of the set of the set<br>of the set of the set of the set of the set of the<br>control of the set of the set of the set of the set<br>of the set of the set of the set of the set of the<br>set of the set of the set of the set of the set of the<br>set of the set of the set of the set of the set of the<br>set of the set of the set of the set of the set of the set of the<br>set of the set of the set of the set of the set of the set of the<br>set of the set of the set of the set of the set of the set of the<br>set of the set of the set of the set of the set of the set of the<br>set of the set of the set of the set of the set of the set of the<br>set of the set of the set of the set of the set of the set of the<br>set of the set of the set of                                | na on completion of the same on completion of the same on completion of the same one of the same of the same of th                                                                                                    | No bit account for the re- bit of Days x Res = to or Days x Res = to or Days x Res = t    | ctual number of p<br>Presture.<br>5<br>5<br>5<br>5<br>5<br>5<br>5<br>5<br>5<br>5<br>5<br>5<br>5<br>5<br>5<br>5<br>5<br>6<br>0 make steely p<br>en or your camp.<br>** | Presidues<br>84.00<br>0.00<br>3.00<br>27.00<br>symeentia may result                                                                                                    |
| b) Do yo<br>10) Please<br>N<br>Ad<br>City, t<br>any p<br>11) Camp     | Ci<br>Ci<br>Ci<br>Ci<br>Ci<br>Ci<br>Ci<br>System<br>est<br>the faclo<br>ci<br>Saste, Zpi<br>Saste, Zpi<br>Saste, Zpi<br>Saste, Zpi<br>Saste, Zpi<br>Ci<br>Ci<br>Ci<br>Ci<br>Ci<br>Ci<br>Ci<br>Ci<br>Ci<br>Ci<br>Ci<br>Ci<br>Ci                                                    | enforce conductors<br>in computation<br>Day Carr<br>Staff / Con<br>Staff / Con                                                                                                    | Lut standards regard<br>in the scale of scale.<br>Staff and occides<br>of <u>Camper</u><br>years<br>another<br>and <u>Camper</u><br>years<br>another<br>another<br>ano                                                                                                    | Ing second allows and child mid<br>Paratisms of the subjects are<br>invention collisions and<br>Namber Signifie<br>0<br>10<br>20<br>20<br>20<br>20<br>20<br>20<br>20<br>20<br>20<br>2                                                                                                    | Haldin?k_Yes or conclusion of the energy on conclusion of the energy on conclusion of the energy of the energy of th                                                                                                    | No                                                                                                    | chail number of p<br>Prensium.<br>5<br>5<br>5<br>5<br>5<br>5<br>5<br>5<br>5<br>5<br>5<br>5<br>5<br>5<br>5<br>5<br>5<br>5<br>5                                         | etidgeting campen,<br>Prenitum<br>84.00<br>0.00<br>3.00<br>87.60<br>87.6       |

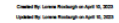

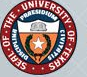

# **Update or Cancel**

The Submitter may log back into the ORM Camp Portal and view a list of all the camps that they have submitted. Select the application you wish to update or cancel.

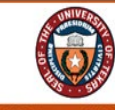

THE UNIVERSITY OF TEXAS SYSTEM THIRTEEN INSTITUTIONS. UNLIMITED POSSIBILITIES

### UT System Risk Management

### **ORM CAMP PORTAL LIST**

Click on Camp Name to Update Application

Click on Button to Add a New Camp Application

New Camp Application

| Camp Name                  | Camp Type   | UT Institution | Effective Date | Expiration Date | Random Name | Submitted  | Click<br>to Print |
|----------------------------|-------------|----------------|----------------|-----------------|-------------|------------|-------------------|
| Touring the Blanton Museum | Educational | UT Institution | 04/21/2023     | 04/23/2023      | Random Name | 02/27/2023 | 2                 |
| Some new camp will go here | Sports      | UT Institution | 02/17/2023     | 02/18/2023      | Random Name | 02/14/2023 | 200               |
| Dogs in Austin Texas       | Virtual     | UT Institution | 10/17/2022     | 10/19/2022      | Random Name | 11/11/2022 |                   |
| Science of Science         | Educational | UT Institution | 10/22/2022     | 10/24/2022      | Random Name | 10/20/2022 | 2                 |
| Serving 101                | Sports      | UT Institution | 10/20/2022     | 10/22/2022      | Random Name | 10/20/2022 | 1000              |
| Basic Digging              | Sports      | UT Institution | 10/19/2022     | 10/21/2022      | Random Name | 10/19/2022 | 2                 |
| Phising 101                | Educational | UT Institution | 10/20/2022     | 10/21/2022      | Random Name | 10/19/2022 | 2                 |

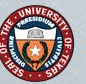

## **Update or Cancel**

Update the information that needs to be updated. Scroll down to the bottom of the page and press the Update or Cancel button. Note: You must press the Update or Cancel button to

save your changes.

e.g. 78704

Coverage for camps is not automatic; the policy is bound when you receive a certificate from the carrier. Coverage territory is limited to the United States of America, including its territories and possessions, Puerto Rico, and Canada.

By submitting this application to UT System Office of Risk Management, you are giving authority to bind coverage for your camp. Any application errors will be communicated to the designated camp contact prior to binding coverage.

Any person who, with the intent to defraud or knowing that he or she is facilitating a fraud against an insurer, submits an application or files claim containing false or deceptive statements is guilty of insurance fraud. Premium computation is subject to audit.

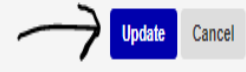

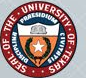

## **Update or Cancel**

An email will be generated and sent to submitter, camp contact and ORM Camp Policy Administrator with the Updated Camp Application attached via a PDF file.

The email will look something like this in your inbox.

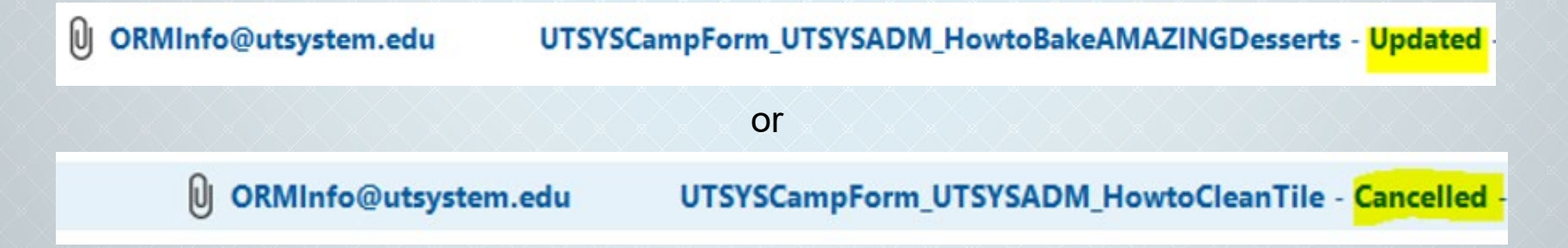

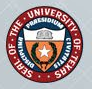

## **Proof of Coverage**

## Southwest Special Risk Insurance

Southwest Special Risk will email proof of coverage certificate of insurance (Acord Form) and claims form to the **Contact Name** listed on application from tammy westbrook@outlook.com

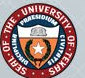

# **Proof of Coverage**

## Certificate of Insurance Accord Form

| ACORD |  |
|-------|--|
| -     |  |

#### DATE (MM/DD////// CERTIFICATE OF LIABILITY INSURANCE

THIS CERTIFICATE IS ISSUED AS A MATTER OF INFORMATION ONLY AND CONFERS NO RIGHTS UPON THE CERTIFICATE HOLDER. THIS CERTIFICATE DOES NOT AFFIRMATIVELY OR NEGATIVELY AMEND, EXTEND OR ALTER THE COVERAGE AFFORDED BY THE POLICIES BELOW. THIS CERTIFICATE OF INSURANCE DOES NOT CONSTITUTE A CONTRACT BETWEEN THE ISSUING INSURER(S), AUTHORIZED REPRESENTATIVE OR PRODUCER, AND THE CERTIFICATE HOLDER.

IMPORTANT: If the certificate holder is an ADDITIONAL INSURED, the policy(ies) must be endorsed. If SUBROGATION IS WAIVED, subject to the terms and conditions of the policy, certain policies may require an endorsement. A statement on this certificate does not confer rights to the certificate holder in lieu of such endorsement(s).

| PRODUCER  |                     | NAME:                   |                               |            |        |
|-----------|---------------------|-------------------------|-------------------------------|------------|--------|
|           |                     | PHONE<br>(AC, No, Ext): |                               | (A/C, No): |        |
|           |                     | E-MAIL<br>ADDRESS:      |                               |            |        |
|           |                     |                         | INSURER(S) AFFORDING COVERAGE |            | NAIC # |
|           |                     | INSURER A :             |                               |            |        |
| INSURED   |                     | INSURER B :             |                               |            |        |
|           |                     | INSURER C :             |                               |            |        |
|           |                     | INSURER D :             |                               |            |        |
|           |                     | INSURER E :             |                               |            |        |
|           |                     | INSURER F :             |                               |            |        |
| COVERACES | CERTIFICATE NUMPER- |                         | REVISION NU                   | ADCD-      |        |

THIS IS TO CERTIFY THAT THE POLICIES OF INSURANCE LISTED BELOW HAVE BEEN ISSUED TO THE INSURED NAMED ABOVE FOR THE POLICY PERIOD INDIGATED. NOTWITHISTINDING MY REQUIREMENT, TERM OR CONDITION OF MY CONTRACT OR OTHER DOCUMENT WITH RESPECT TO WHICH THIS CERTIFICATE MAY BE ISSUED OR MAY FERTAIN. THE INSURANCE AFFORDED BY THE POLICIES DESCRIBED HEREIN IS SUBJECT TO ALTHE TERMS, EXCLUSIONS AND CONDITIONS OF SUCH POLICIES, LIMITS SHOWN MAY HAVE BEEN REDUCED BY PAID CLAIMS.

| - 1 | LTR                             | TR TYPE OF INSURANCE                                                              |     | WVD | POLICY NUMBER | (MM/DDMMM) | (MMODMMM)  | LIMITS                                                |   |
|-----|---------------------------------|-----------------------------------------------------------------------------------|-----|-----|---------------|------------|------------|-------------------------------------------------------|---|
| _ [ |                                 | COMMERCIAL GENERAL LIABILITY<br>COMMERCIAL GENERAL LIABILITY<br>CLAIMS-MADE OCCUR |     |     |               |            |            | EACH OCCURRENCE \$                                    | _ |
|     |                                 |                                                                                   |     |     |               |            |            | PREMISES (Es occurrence) \$                           | _ |
|     |                                 |                                                                                   |     |     | HDGL003700680 | 04/26/2022 | 04/26/2023 | MED EXP (Any one person) \$                           | _ |
|     |                                 |                                                                                   | I 1 |     |               |            |            | PERSONAL & ADV INJURY \$                              | _ |
|     |                                 |                                                                                   |     |     |               |            |            | GENERAL AGGREGATE \$                                  | _ |
|     |                                 | GENL AGGREGATE LIMIT APPLIES PER                                                  |     |     |               |            |            | PRODUCTS - COMPIOP AGG \$                             | _ |
| l   |                                 | POLICY PRO- LOC                                                                   |     |     |               |            |            | Participants Leagal Liability \$ 1,000,000.00         | _ |
| [   |                                 | AUTOMOBILE LIABILITY                                                              |     |     |               |            |            | COMBINED SINGLE LIMIT<br>(Ex socident) \$             |   |
|     |                                 | ANY AUTO                                                                          |     |     |               |            |            | BODILY INJURY (Per person) \$                         |   |
|     |                                 | ALL OWNED SCHEDULED<br>AUTOS AUTOS<br>HIRED AUTOS AUTOS                           |     |     |               |            |            | BODILY INJURY (Per accident) \$                       |   |
|     |                                 |                                                                                   |     |     |               |            |            | PROPERTY DAMAGE \$ (Per accident)                     | _ |
| _ L |                                 |                                                                                   |     |     |               |            |            | \$                                                    | _ |
| [   |                                 | UMBRELLA LIAB OCCUR                                                               |     |     |               |            |            | EACH OCCURRENCE \$                                    | _ |
|     |                                 | EXCESS LIAB CLAIMS-MADE<br>DED RETENTION \$                                       |     |     |               |            |            | AGGREGATE \$                                          | _ |
| _ L |                                 |                                                                                   |     |     |               |            |            | 5                                                     | _ |
|     | WORKERS COMPENSATION            |                                                                                   |     |     |               |            |            | TORY LIMITS ER                                        | _ |
|     | ANY PROPRIETORPARTNER/EXECUTIVE |                                                                                   | NIA |     |               |            |            | E.L. EACH ACCIDENT \$                                 |   |
|     |                                 | (Mandatory in NH)                                                                 |     |     |               |            |            | E.L. DISEASE - EA EMPLOYEE \$                         |   |
|     |                                 | DESCRIPTION OF OPERATIONS below                                                   |     |     |               |            |            | E.L. DISEASE - POLICY LIMIT \$                        | _ |
| [   | A Sexual Abuse / Molestation    |                                                                                   |     | _   | HDGL003700680 | 04/26/2022 | 04/26/2023 | \$100,000.00 Per Occurrence<br>\$300,000.00 Aggregate |   |
|     | в                               | Accident Medical                                                                  |     |     | BAP476171     | 04/26/2022 | 04/26/2023 | \$ 25,000.00 Maximum Medical Benefit                  |   |

DESCRIPTION OF OPERATIONS / LOCATIONS / VEHICLES (Attach ACORD 101, Additional Remarks Schedule, If more space is required) THE BELOW ENTITY IS ADDED AS ADDITIONAL INSURED ONLY TO THE RESPECT TO LIABILITY ARISING OUT OF THE OPERATIONS OF THE ABOVE NAMED INSURED DURING THE POLICY TERM.

| Includes: Trombone Workshop<br>Dates: April 8, 2023                                      |                                                                                                    |  |  |  |
|------------------------------------------------------------------------------------------|----------------------------------------------------------------------------------------------------|--|--|--|
| CERTIFICATE HOLDER                                                                       | CANCELLATION                                                                                                    |  |  |  |
| University of Texas - Permian Basin<br>4001 E. University Blvd.<br>Odessa, TX 70761      | SHOULD ANY OF THE ABOVE DESCRIBED POLICIES BE CANCELLED BEFORE<br>THE EXPIRATION DATE THEREOF, NOTICE WILL BE DELIVERED IN<br>ACCORDANCE WITH THE POLICY PROVISIONS. |  |  |  |
|                                                                                          | AUTHORIZED REPRESENTATIVE                                                                                                    |  |  |  |
|                                                                                          |                                                                                                    |  |  |  |
|                                                                                          | © 1988-2010 ACORD CORPORATION. All rights reserved.                                                                                                    |  |  |  |
| ACORD 25 (2010/05) The ACORD name and logo are registered marks of ACORD                 |                                                                                                    |  |  |  |
| ACORDs provided by Forms Boss, www.FormsBoss.com; (c) impressive Publishing 800-208-1977 |                                                                                                    |  |  |  |

# Example ACORD Form

# Broker name and contact information

### The insured

| ACORD CERTIFICATE OF LIA                                                                                                    | BILITY INSURANCE                                                                     | e (MM/DD/YYYY)<br>2/2023 |  |  |  |
|----------------------------------------------------------------------------------------------------|--------------------------------------------------------------------------------------|--------------------------|--|--|--|
| THIS CERTIFICATE IS ISSUED AS A MATTER OF INFORMATION ONLY AND CONFERS NO RIGHTS UPON THE CERTIFICATE HOLDER. THIS CERTIFICATE DOES NOT AFFIRMATIVELY ON REGATIVELY AMEND, EXTEND OR ALTER THE COVERAGE AFFORDED BY THE POLICIES BELOW. THIS CERTIFICATE OF INSURANCE DOES NOT CONSTITUTE A CONTRACT BETWEEN THE ISSUING INSURER(S), AUTHORIZED REPRESENTATIVE OR PRODUCER, AND THE CERTIFICATE HOLDER. |                                                                                      |                          |  |  |  |
| IMPORTANT: If the certificate holder is an ADDITIONAL INSURED, the policy(ies) must be endorsed. If SUBROGATION IS WAIVED, subject to the terms and conditions of the policy, certain policies may require an endorsement. A statement on this certificate does not confer rights to the certificate holder in lieu of such endorsement(s).                                                             |                                                                                      |                          |  |  |  |
| PRODUCER<br>Southwest Special Risk Insurance                                                                                                    | CONTACT<br>NAME:<br>PHONE<br>(A/C, No. Ext): (817) 923-1111<br>(A/C, No.): (817)     | 336-9967                 |  |  |  |
| Fort Worth, TX 76107                                                                                                    | ADDRESS:<br>INSURER(S) AFFORDING COVERAGE                                            | NAIC #                   |  |  |  |
| INSURED<br>The University of Texas System Board of Recents                                                                                                    | INSURER A: HDI Global Specialty SE<br>INSURER B: Starr Indemnity & Liability Company | 086486                   |  |  |  |
| 504 Lavaca Street<br>Austin, TX 78701                                                                                                    | INSURER C :                                                                          |                          |  |  |  |
|                                                                                                    | INSURER E :                                                                          |                          |  |  |  |

## Carriers General Liability Excess Accident

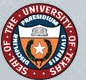

# **ACORD** Form

Coverage Information

| CO                                                                                                    | VERAGES CEF                                                                                                    | TIFI                        | CATE                           | NUMBER:                                                                                                    |                                                        |                                                             | REVISION NUMBER:                                                                                                    |
|----------------------------------------------------------------------------------------------------|----------------------------------------------------------------------------------------------------|-----------------------------|--------------------------------|----------------------------------------------------------------------------------------------------|--------------------------------------------------------|-------------------------------------------------------------|----------------------------------------------------------------------------------------------------|
| TH<br>IN<br>CE<br>E)                                                                                                    | HIS IS TO CERTIFY THAT THE POLICIES<br>DICATED. NOTWITHSTANDING ANY RI<br>ERTIFICATE MAY BE ISSUED OR MAY<br>KOLUSIONS AND CONDITIONS OF SUCH | OF<br>EQUIP<br>PERT<br>POLI | NSUF<br>REMEI<br>AIN,<br>CIES. | RANCE LISTED BELOW HAVE BEE<br>NT, TERM OR CONDITION OF AN<br>THE INSURANCE AFFORDED BY<br>LIMITS SHOWN MAY HAVE BEEN F | N ISSUED TO<br>Y CONTRACT<br>THE POLICIE<br>REDUCED BY | OR OTHER INSURE<br>OR OTHER I<br>S DESCRIBED<br>PAID CLAIMS | ED NAMED ABOVE FOR THE POLICY PERIOD<br>DOCUMENT WITH RESPECT TO WHICH THIS<br>D HEREIN IS SUBJECT TO ALL THE TERMS,                                                                                                    |
| INSR<br>LTR                                                                                                    | TYPE OF INSURANCE                                                                                                    | ADDL                        | SUBR                           | POLICY NUMBER                                                                                                    | POLICY EFF<br>(MM/DD/YYYY)                             | POLICY EXP<br>(MM/DD/YYYY)                                  | LIMITS                                                                                                    |
| A COMMERCIAL GENERAL LIABILITY<br>CLAIMS-MADE X OCCUR<br>GENL AGGREGATE LIMIT APPLIES PER:                                                                                                    |                                                                                                    | ×                           |                                | HDGL003700680                                                                                                    | 04/26/2022                                             | 04/26/2023                                                  | EACH OCCURRENCE         \$ 1,000.000.00           DAVAAGE TO RENTED         \$ 300,000.00           PREMISES Executance)         \$ 300,000.00           MED EXP (Any one person)         \$ 5,000.00           PERSONAL & ADV INJURY         \$ 1,000,000.000           GENERAL AGGREGATE         \$ 2,000,000.00           PRODUCTS - COMPIOP AGG         \$ 1,000,000.00 |
|                                                                                                    | X POLICY PRO-<br>JECT LOC                                                                                                    |                             |                                |                                                                                                    |                                                        |                                                             | Participants Leagal Liability \$ 1,000,000.00                                                                                                    |
|                                                                                                    |                                                                                                    |                             |                                |                                                                                                    |                                                        |                                                             | COMBINED SINGLE LIMIT<br>(Ea accident) \$<br>BODILY INJURY (Per person) \$                                                                                                    |
| ALTOS AUTOS NON-OWNED AUTOS AUTOS                                                                                                    |                                                                                                    |                             |                                |                                                                                                    |                                                        |                                                             | BODILY INJURY (Per accident) \$ PROPERTY DAMAGE \$ (Per accident) e                                                                                                    |
|                                                                                                    |                                                                                                    | -                           |                                |                                                                                                    |                                                        |                                                             |                                                                                                    |
|                                                                                                    | EXCESS LIAB CLAIMS-MADE                                                                                                    |                             |                                |                                                                                                    |                                                        |                                                             | AGGREGATE S                                                                                                    |
|                                                                                                    | DED RETENTION \$                                                                                                    | 1                           |                                |                                                                                                    |                                                        |                                                             | s                                                                                                    |
| WORKERS COMPENSATION<br>AND EMPLOYERS' LIABILITY<br>ANY POPRETORPARTINEREXECUTIVE<br>OFFICERMENDER EXCLUDED?<br>(Mandatory in NH)<br>If yes, describe under<br>DESCRIPTION OF OPERATIONS below |                                                                                                    | N/A                         |                                |                                                                                                    |                                                        |                                                             | WC STATU-<br>TORY LIMITS         OTH-<br>ER           E.L. EACH ACCIDENT         \$           E.L. DISEASE - EA EMPLOYEE         \$           E.L. DISEASE - POLICY LIMIT         \$                                                                                                    |
| A Sexual Abuse / Molestation                                                                                                    |                                                                                                    |                             |                                | HDGL003700680                                                                                                    | 04/26/2022                                             | 04/26/2023                                                  | \$100,000.00 Per Occurrence<br>\$300,000.00 Aggregate                                                                                                    |
| B Accident Medical                                                                                                    |                                                                                                    |                             |                                | BAP476171                                                                                                    | 04/26/2022                                             | 04/26/2023                                                  | \$ 25,000.00 Maximum Medical Benefit<br>\$ 0.00 Deductible                                                                                                    |

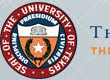

# **ACORD** Form

## Description Section Camp Name and dates

## Certificate Holder/Institution

DESCRIPTION OF OPERATIONS / LOCATIONS / VEHICLES (Attach ACORD 101, Additional Remarks Schedule, if more space is required) THE BELOW ENTITY IS ADDED AS ADDITIONAL INSURED ONLY TO THE RESPECT TO LIABILITY ARISING OUT OF THE OPERATIONS OF THE ABOVE NAMED INSURED DURING THE POLICY TERM.

Includes: Chior Tour Dates: April 17, 2023 - April 18, 2023

| CERTIFICATE HOLDER                                                                  | CANCELLATION                                                                                                    |
|-------------------------------------------------------------------------------------|----------------------------------------------------------------------------------------------------|
| University of Texas - Permian Basin<br>4901 E. University Blvd.<br>Odessa, TX 79761 | SHOULD ANY OF THE ABOVE DESCRIBED POLICIES BE CANCELLED BEFORE<br>THE EXPIRATION DATE THEREOF, NOTICE WILL BE DELIVERED IN<br>ACCORDANCE WITH THE POLICY PROVISIONS. |
|                                                                                     | AUTHORIZED REPRESENTATIVE<br>Jill Faulder                                                                                                    |

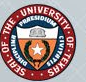

# Audit

## Southwest Special Risk Insurance

Southwest Special Risk will send audit form to the **Contact Name** via email from <u>Tammy\_Westbrook@outlook.com</u> at the end of each camp (expiration date of coverage) for the actual final number of campers and staff/coaches. Complete and return within 72 hours to SWSR (<u>Tammy\_westbrook@outlook.com</u>)

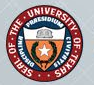

## **Audit Forms**

### Southwest Special Risk Insurance

3116 West 5th Street, Suite 106 Fort Worth, TX 76107 Phone (817) 923-1111 FAX (817) 336-9967

### The University of Texas System Board of Regents Camp Program

Non-Sports Insurance Audit

Purchase Order #: Please provide purchase order # if required by accounts payable department to process payments.

1) UT Institution Name:

2) Name of Camp/Clinic:

3) Contact Name:

4) Effective date of activity in audit:

5) Expiration date of activity in audit:

<u>Premium Rating Calculation:</u> (Please multiply the number of participants and staff times the specific rate and total).

| Classification of Camper | Number Eligible | Number of Days | Rate              | Total Premium |
|--------------------------|-----------------|----------------|-------------------|---------------|
| Day Campers              |                 |                | \$0.42            | \$            |
| Overnight Campers        |                 |                | \$0.67            | \$            |
| Staff / Coaches          |                 |                | \$0.09            | \$            |
|                          |                 |                | Total Premium Due | \$            |

\*\* UT System Office of Risk Management requires timely payment of all audit premiums due. Failure to make timely may result in removal ofcoverage and future eligibility to participate in the Camp Insurance Program. \*\*

\*\* Invoices will be generated for the insurance premium once the audit form has been filled out and completed by the camp director.

#### Southwest Special Risk Insurance 3116 West 5<sup>th</sup> Street, Suite 106 Fort Worth, TX 76107

Phone (817) 923-1111 FAX (817) 336-9967

#### The University of Texas System Board of Regents Camp Program

Sports Insurance Audit

Purchase Order #:

Please provide purchase order # if required by accounts payable department to process payments.

1) UT Institution Name:

2) Name of Camp/Clinic:

3) Contact Name:

4) Effective date of activity in audit:

5) Expiration date of activity in audit:

<u>Premium Rating Calculation:</u> (Please multiply the number of participants and staff times the specific rate and total).

| Classification of Camper | Number Eligible | Number of Days | Rate              | Total Premium |
|--------------------------|-----------------|----------------|-------------------|---------------|
| Day Campers              |                 |                | \$0.55            | \$            |
| Overnight Campers        |                 |                | \$0.77            | \$            |
| Staff / Coaches          |                 |                | \$0.09            | \$            |
|                          |                 |                | Total Premium Due | \$            |

\*\* UT System Office of Risk Management requires timely payment of all audit premiums due. Failure to make timely may result in removal ofcoverage and future eligibility to participate in the Camp Insurance Program. \*\*

\*\* Invoices will be generated for the insurance premium due once the audit form has been filled out and completed by the camp director.

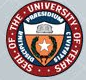

# Audit form

The form will be prepopulated with Camp information. Note: This has been added Purchase Order #: *Please provide purchase order # if required by accounts payable department to process payments*. 
 Southwest Special Risk Insurance

 3116 West 5<sup>th</sup> Street, Suite 106
 Fort Worth, TX 76107

 Phone (817) 923-1111
 FAX (817) 336-9967

### The University of Texas System Board of Regents Camp Program

### Sports Insurance Audit

Purchase Order #:\_\_\_\_\_ Please provide purchase order # if required by accounts payable department to process payments.

1) UT Institution Name: \_\_\_\_\_

2) Name of Camp/Clinic:

3) Contact Name:

4) Effective date of activity in audit:\_\_\_\_\_

5) Expiration date of activity in audit:

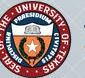

# Audit Form

This is where you will update the form and return within 72 hours to

Tammy\_Westbrook@outlook. com

In return you will receive an invoice from

Tammy\_Westbrook@outlook. com <u>Premium Rating Calculation:</u> (Please multiply the number of participants and staff times the specific rate and total).

| Classification of Camper | Number Eligible | Number of Days | Rate              | Total Premium |
|--------------------------|-----------------|----------------|-------------------|---------------|
| Day Campers              |                 |                | \$0.55            | \$            |
| Overnight Campers        |                 |                | <b>\$0</b> .77    | \$            |
| Staff / Coaches          |                 |                | \$0.09            | \$            |
|                          |                 |                | Total Premium Due | \$            |

\*\* UT System Office of Risk Management requires timely payment of all audit premiums due. Failure to make <u>timely</u> may result in removal of coverage and future eligibility to participate in the Camp Insurance Program. \*\*

\*\* Invoices will be generated for the insurance premium due once the audit form has been filled out and completed by the camp director.

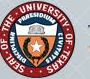

## Invoice

## Southwest Special Risk Insurance

An invoice for the premium (based on the Audit form) will be sent to the designated **Contact Name** from: <u>tammy\_westbrook@outlook.com</u> Note: If audit form is not returned to SWSR in a timely manner SWSR will invoice from the initial application.

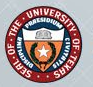

|                                                                             | Southwest Special Risk Insurance INVOICE                                                                                                    |                         |
|-----------------------------------------------------------------------------|----------------------------------------------------------------------------------------------------|-------------------------|
| Invoice                                                                     | 3116 West 5 <sup>th</sup> Street, Suite 106         Invoice #220810-           Fort Worth, Texas 76107         Phone 817-923-1111           Phone 817-923-1111         Billing Date: 08/11           Fax 817-336-9967         Fax 817-336-9967 | 03<br>0/2022            |
| All invoices will include                                                   | Billing Address:       PO Number: Vot         Amilcar Galindo       University of Texas – Rio Grande Valley         1201 W. University Drive       Edinburg, TX 78539                                                                          | pon Receipt<br>20157806 |
| Necessary information to<br>make payment<br>Effective date and camp<br>name | Effective Date         Description         Total Premium           June 6, 2022         University Recreation Summer Youth         \$1,010.54                                                                                                  | Deposit Paid<br>\$0.00  |
|                                                                             | TOTAL DUE                                                                                                    | \$1,010.54              |

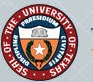

# The Risk Management Information System (RMIS)

In addition to launching the ORM Camp Portal, we have made available a separate portal specifically for YPP Contacts.

The Risk Management Information System (RMIS) will provide the YPP Contacts access to view all the camp applications submitted from their institution.

To request access to RMIS, please send an email to Ruth Maldonado (<u>rmaldonado@utsystem.edu</u>)

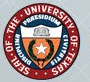

## Example of what you can see via the RMIS.

|          | Oı                                        | FICE OF RISK MANAGEMENT                                                                                                    |  |  |  |  |
|----------|-------------------------------------------|----------------------------------------------------------------------------------------------------|--|--|--|--|
| Risk     | Risk Management Information System (RMIS) |                                                                                                    |  |  |  |  |
| Home     | Camps                                     |                                                                                                    |  |  |  |  |
| Home / C | Camps                                     |                                                                                                    |  |  |  |  |
|          |                                           | Camp Insurance Applications                                                                                                    |  |  |  |  |
|          | Hide sea                                  | Institution: UT Institution   Starting On or After (optional): 4/26/2022 Ending On or Before (optional): 4/25/2024  Filter by Dates |  |  |  |  |
|          |                                           | Export to Excel                                                                                                    |  |  |  |  |

| Camp Name                 | Institution    | Department           | Submitted<br>by | Date<br>Submitted | Contact Name      | <u>Coverage</u><br><u>Start</u> | <u>Coverage</u><br><u>End</u> |
|---------------------------|----------------|----------------------|-----------------|-------------------|-------------------|---------------------------------|-------------------------------|
| Testing                   | UT Institution | Testing              | Person1 Person2 | 10/21/2022        | e.g. John Smith   | 4/27/2022                       | 2/1/2023                      |
| Reptile identification    | UT Institution | Zoology              | Person1 Person2 | 2/15/2023         | Judith Durham     | 5/1/2022                        | 3/1/2023                      |
| Ghandi for Virtual Worlds | UT Institution | Justice              | Person1 Person2 | 10/25/2022        | Keyboard          | 5/2/2022                        | 6/2/2022                      |
| Close Brackets            | UT Institution | MetaCriticism        | Person1 Person2 | 10/25/2022        | Matilda the Hun   | 6/3/2022                        | 7/3/2022                      |
| How to Eat Healthy        | UT Institution | Nutrition Department | Person1 Person2 | 10/11/2022        | Terrence Phillips | 10/12/2022                      | 10/12/2022                    |

Contact us Site last updated Monday, April 17, 2023 at 9:55 AM

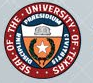

# You will be able to export into Excel a list of camp applications from your institution.

|          | Oı                                        | FICE OF RISK MANAGEMENT                                                                                                    |  |  |  |  |
|----------|-------------------------------------------|----------------------------------------------------------------------------------------------------|--|--|--|--|
| Risk     | Risk Management Information System (RMIS) |                                                                                                    |  |  |  |  |
| Home     | Camps                                     |                                                                                                    |  |  |  |  |
| Home / C | amps                                      |                                                                                                    |  |  |  |  |
|          |                                           | Camp Insurance Applications                                                                                                    |  |  |  |  |
|          | Hide sea                                  | Institution: UT Institution   Starting On or After (optional): H126/2022 Ending On or Before (optional): H125/2024 Filter by Dates |  |  |  |  |
|          |                                           | Export to Excel                                                                                                    |  |  |  |  |

| Camp Name                 | Institution    | Department           | Submitted<br>by | Date<br>Submitted | Contact Name      | <u>Coverage</u><br><u>Start</u> | <u>Coverage</u><br><u>End</u> |
|---------------------------|----------------|----------------------|-----------------|-------------------|-------------------|---------------------------------|-------------------------------|
| Testing                   | UT Institution | Testing              | Person1 Person2 | 10/21/2022        | e.g. John Smith   | 4/27/2022                       | 2/1/2023                      |
| Reptile identification    | UT Institution | Zoology              | Person1 Person2 | 2/15/2023         | Judith Durham     | 5/1/2022                        | 3/1/2023                      |
| Ghandi for Virtual Worlds | UT Institution | Justice              | Person1 Person2 | 10/25/2022        | Keyboard          | 5/2/2022                        | 6/2/2022                      |
| Close Brackets            | UT Institution | MetaCriticism        | Person1 Person2 | 10/25/2022        | Matilda the Hun   | 6/3/2022                        | 7/3/2022                      |
| How to Eat Healthy        | UT Institution | Nutrition Department | Person1 Person2 | 10/11/2022        | Terrence Phillips | 10/12/2022                      | 10/12/2022                    |

<u>Contact us</u> Site last updated Monday, April 17, 2023 at 9:55

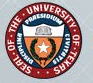

# **QUESTIONS?**

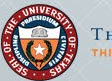